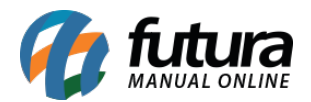

## O que é o fundo de Combate à Pobreza?

O Fundo Estadual de Combate à Pobreza (FCP), é um fundo criado pelos estados para reduzir a desigualdade social.

Esse imposto incide sobre os produtos e serviços supérfluos e nas condições definidas na legislação.

O fundo deve ser utilizado exclusivamente em ações suplementares de nutrição, educação, saúde, saneamento básico e outros programas de relevante interesse social, voltados para a melhoria da qualidade de vida.

O FCP foi instituído pela Constituição Federal de 1988 em seu art. nº 82 do Ato das Disposições Constitucionais Transitórias (ADCT):

"Art. 82. Os Estados, o Distrito Federal e os Municípios devem instituir Fundos de Combate à Pobreza, com os recursos de que trata este artigo e outros que vierem a destinar, devendo os referidos Fundos ser geridos por entidades que contem com a participação da sociedade civil."

Os produtos que contém o FCP geralmente são: **Bebidas alcoólicas, Fumo e seus sucedâneos, Armas de Fogo, Gasolina, Perfumes e Produtos de Beleza, Embarcações Esportivas, Jóias, Energia Elétrica** e demais produtos que a legislação definir.

• Os estados que instituíram ou não o Fundo de Combate à Pobreza, são:

ACRE: Não possui FCP

ALAGOAS: Alíquotas de 1% e 2% de FCP

AMAZONAS: Alíquotas de 1,90% e 2% de FCP

AMAPÁ: Não possui FCP

BAHIA: Alíquota de 2% de FCP

CEARÁ: Alíquota de 2% de FCP

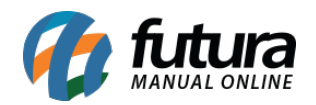

DISTRITO FEDERAL: Alíquota de 2% de FCP ESPÍRITO SANTO: Alíquota de 2% de FCP GOIÁS: Alíquota de 2% de FCP MARANHÃO: Alíquota de 2% de FCP MINAS GERAIS: Alíquota de 2% de FCP MATO GROSSO DO SUL: Alíquota de 2% de FCP MATO GROSSO: Alíquota de 2% de FCP PARÁ: Não possui FCP PARAÍBA: Alíquota de 2% de FCP PERNAMBUCO: Alíquota de 2% de FCP PIAUÍ: Alíquotas de 1% e 2% de FCP PARANÁ: Alíquota de 2% de FCP RIO DE JANEIRO: Alíquotas de 2% e 4% de FCP RIO GRANDE DO NORTE: Alíquota de 2% de FCP RONDÔNIA: Alíquota de 2% de FCP RORAIMA: Não possui FCP RIO GRANDE DO SUL: Alíquota de 2% de FCP SANTA CATARINA: Não possui FCP SÃO PAULO: Alíquotas de 2% de FCP SERGIPE: Alíquota de 2% de FCP

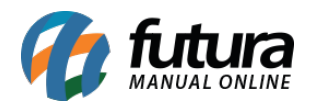

## TOCANTINS: Alíquota de 2% de FCP

**Observação:** Os estados do *Rio de Janeiro, Piauí* e *Alagoas* são os únicos que instituíram o *Fundo de Combate à Pobreza* para a maioria dos produtos, exceto alguns, tais como material escolar, cesta básica entre outros.

Portanto salientamos que deverão ser consultadas na própria legislação de cada estado a correta aplicação do FCP.

## Como funciona o FCP dentro dos sistemas? (Ex: Futura Server)

A legislação prevê o *Fundo de Combate à Pobreza* tanto da operação própria quanto da operação da *Substituição Tributária*, diante disso, dentro do sistema existem campos a serem preenchidos para que essa informação seja apresentada corretamente na emissão da Nota Fiscal.

### $> 1^{\underline{0}}$ Passo

Para o FCP de operação própria deverá ser criado a tabela de Fundo de Combate à Pobreza e indicado no cadastro do produto, conforme segue imagem abaixo:

## Tabela do FCP

Caminho: <u>Cadastros > Fiscal > Fundo de Combate a Pobreza</u>

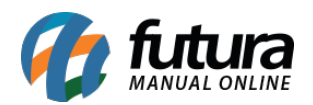

| Cadastr   | o de Fundo de Cor | nbate à Pobreza | ×          |          |  |   |
|-----------|-------------------|-----------------|------------|----------|--|---|
| F2 Novo   | F3 Editar         | Excluir         | F10 Gravar | Cancelar |  |   |
| Consulta  | Principal         |                 |            |          |  |   |
| Codigo    | 203               |                 |            |          |  |   |
| Descricao | CIGARRO256930     |                 |            |          |  |   |
| Uf        | % FCP             |                 |            |          |  | ٦ |
| EX        | 2,00000           |                 |            |          |  |   |
| TO        | 2,00000           |                 |            |          |  |   |
| SE        | 2,00000           |                 |            |          |  |   |
| SC        | 22,00000          |                 |            |          |  |   |
| RS        | 2,00000           |                 |            |          |  |   |
| RR        | 2,00000           |                 |            |          |  |   |
| RO        | 2,00000           |                 |            |          |  |   |
| RN        | 2,00000           |                 |            |          |  |   |
| RJ        | 2,00000           |                 |            |          |  |   |
| PR        | 22,00000          |                 |            |          |  |   |
| PI        | 2,00000           |                 |            |          |  |   |
| PE        | 2,00000           |                 |            |          |  |   |
| PB        | 22,00000          |                 |            |          |  |   |
| PA        | 2,00000           |                 |            |          |  |   |
| MT        | 2,00000           |                 |            |          |  |   |
| MS        | 2,00000           |                 |            |          |  |   |
| MG        | 2,00000           |                 |            |          |  |   |
| MA        | 22,00000          |                 |            |          |  |   |
| GO        | 2,00000           |                 |            |          |  |   |
| ES        | 2,00000           |                 |            |          |  |   |
| DF        | 2,00000           |                 |            |          |  |   |
| CE        | 2,00000           |                 |            |          |  |   |
| BA        | 2,00000           |                 |            |          |  |   |
| AP        | 2,00000           |                 |            |          |  |   |
| AM        | 2,00000           |                 |            |          |  |   |
| AL        | 2,00000           |                 |            |          |  |   |
| AC        | 0,00000           |                 |            |          |  |   |
| N 26      | 0,00000           |                 |            |          |  |   |
|           |                   |                 |            |          |  |   |
|           |                   |                 |            |          |  |   |
|           |                   |                 |            |          |  |   |
|           |                   |                 |            |          |  |   |
|           |                   |                 |            |          |  |   |
|           |                   |                 |            |          |  |   |
|           |                   |                 |            |          |  |   |
|           |                   |                 |            |          |  |   |
|           |                   |                 |            |          |  |   |
|           |                   |                 |            |          |  |   |
|           |                   |                 |            |          |  |   |

**Obs:** Só será necessário informar o FCP para os estados que realmente tem o fundo.

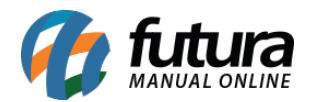

A indicação dessa tabela será feita no cadastro do produto, conforme imagem abaixo:

Caminho: <u>Cadastros > Estoque > Produto > Fiscal</u>

| PADRAO                                 |                      |                      |                        |              |                   |       |   |
|----------------------------------------|----------------------|----------------------|------------------------|--------------|-------------------|-------|---|
| Origem mercadoria 1 - Estrangeira - Ir | mportacao Direta, ex | ceto a indicada no 🖂 | Tributacao da ECF      | 3 - ICMS 18% |                   |       | ~ |
| % IPI                                  | 0,00000              | IPI CST              | 53 - Saída não-tributa | ada 🗸 🗸      | Enquadramento IPI | 999 🗸 |   |
| % PIS                                  | 0,00000              | PIS CST              | 99 - Outras Operaçõe   | 25           |                   | ~     |   |
| % COFINS                               | 0,00000              | COFINS CST           | 99 - Outras Operaçõe   | 25           |                   | ~     |   |
| ICMS                                   | 1 🔍                  | FALTA CONFIGURAR     | I Consultar Percentua  | s            |                   |       |   |
| FCP                                    | 203 🔍                | CIGARRO256930        | Consultar Percentua    | s            |                   |       |   |
|                                        |                      |                      |                        |              |                   |       |   |

É importante ressaltar que o sistema só irá indicar a tabela se o produto cadastrado tiver o FCP.

Lembrando também que se a tabela FCP estiver indicada em um estado que não tenha o fundo, no momento da emissão da Nota Fiscal o imposto será calculado, pois obedecerá o que estiver no cadastro do produto, independente se estiver correto ou não. **Por este motivo é de extrema importância confirmar as informações com a contabilidade.** 

**Obs**: Essa tabela do Fundo de combate à Pobreza será preenchida pelas empresas do *Lucro (Real / Presumido),* pois *Simples Nacional* não tem o destaque da operação própria.\*\*\*Exceto se a empresa Simples Nacional tiver excedido o limite da receita bruta anual, estando impedida de recolher o ICMS na forma de Simples Nacional.

# > 2° Passo

Para as operações que são sujeitas a *Substituição Tributária* e produtos que tenham o FCP, puxará automático, pois a equipe de legislação efetua esse cadastro conforme a legislação interna de cada estado.

A informação do percentual de FCP estará informada no cadastro do produto na indicação da base legal, conforme segue imagem abaixo:

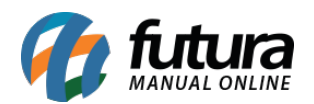

Consulta e Preenchimento do FCP - Fundo de Combate à Pobreza -FAQ21

| endas no e<br>CST ICMS                           | estado                                           | 00 - Tributada integra                                                               | lmente                                                                                               |                                                               |       | ×                                                                                                    |                                           |       |  |  |  |
|--------------------------------------------------|--------------------------------------------------|--------------------------------------------------------------------------------------|----------------------------------------------------------------------------------------------------|---------------------------------------------------------------|-------|----------------------------------------------------------------------------------------------------|-------------------------------------------|-------|--|--|--|
| Base Legal                                       |                                                  | 1039601                                                                              | CIGARRO E OUTROS                                                                                     | PRODUTOS DEF                                                  | RIVAD | 1 - Charutos, cigarrilhas e cigarros, de tabaco ou dos seus<br>sucedaneos NCM 2402                                                                                                    | Valores da Compra<br>BC Subs. Trib. 0,000 |       |  |  |  |
| l Bas                                            |                                                  | Aliquota Int.                                                                        | 30,00 IVA                                                                                            |                                                               | 50,00 | labaco para fumar, mesmo contendo sucedaneos de tabaco em<br>qualquer                                                                                                    | Valor Subs. Trib.                         | 0,000 |  |  |  |
| Hsca                                             |                                                  | POP ST                                                                               | 2,00                                                                                                 |                                                               |       |                                                                                                    | BC FCP ST                                 | 0,000 |  |  |  |
| utal                                             |                                                  |                                                                                      |                                                                                                    |                                                               |       |                                                                                                    |                                           |       |  |  |  |
| Ba                                               |                                                  |                                                                                      |                                                                                                    |                                                               |       |                                                                                                    | Valor FCP ST                              | 0,000 |  |  |  |
| enda intere                                      | restadual                                        | 00 - Tributada integral                                                              | Imente                                                                                               |                                                               |       | v                                                                                                    | Valor FCP ST                              | 0,000 |  |  |  |
| enda intere<br>IST ICMS                          | restadual<br>Legal                               | 00 - Tributada integral                                                              | lmente<br>CIGARRO E OUTR                                                                             | OS PRODUTOS                                                   | DERIV | 1 - Cigarro e outros produtos derivados do fumo. 2402 - Charutos, cigarrilhas e cigarros, de tabaco ou dos seus                                                                                                    | Valor FCP ST                              | 0,000 |  |  |  |
| enda intere<br>ST ICMS<br>TE Base L              | restadual<br>Legal                               | 00 - Tributada integrai                                                              | Imente<br>CIGARRO E OUTR<br>Interna IVA Ajust                                                        | OS PRODUTOS                                                   | DERIV | <ul> <li>L - Cigarro e outros produtos derivados do fumo.</li> <li>2402 - Charutos, cigarrilhas e cigarros, de tabaco ou dos seus sucedaneos.</li> <li>2403.10.00 - Tabaco para fumar, mesmo contendo sucedaneos de</li> </ul> | Valor FCP ST                              | 0,000 |  |  |  |
| nda intere<br>ST ICMS<br>Base L                  | restadual<br>Legal<br>UF<br>AC                   | 00 - Tributada integra<br>1039901<br>% IVA Aliq<br>50,00                             | Imente<br>CIGARRO E OUTR<br>Interna IVA Ajust<br>30,00 50,1                                          | OS PRODUTOS<br>FCP ST<br>0 0,00                               | DERIV | <ul> <li>L - Cigarro e outros produtos derivados do fumo.</li> <li>2402 - Charutos, cigarrilhas e cigarros, de tabaco ou dos seus sucedaneos.</li> <li>2403.10.00 - Tabaco para fumar, mesmo contendo sucedaneos de</li> </ul> | Valor FCP ST                              | 0,000 |  |  |  |
| nda intere<br>ST ICMS<br>Base L                  | restadual<br>Legal<br>UF<br>AC<br>AL             | 00 - Tributada integra<br>1039901<br>% IVA Aliq<br>50,00<br>50,00                    | Imente<br>CIGARRO E OUTR<br>Interna IVA Ajust<br>30,00 50,0<br>29,00 50,0<br>50,00 50,0              | OS PRODUTOS<br>FCP ST<br>0 0,00<br>0 2,00<br>0 2,00           | DERIV | 1 - Cigarro e outros produtos derivados do fumo.     2402 - Charutos, cigarrilhas e cigarros, de tabaco ou dos seus     sucedaneos.     2403.10.00 - Tabaco para fumar, mesmo contendo sucedaneos de                           | Valor FCP ST                              | 0,000 |  |  |  |
| enda intere<br>CST ICMS<br>Base Le Gal<br>Base L | restadual<br>Legal<br>UF<br>AC<br>AL<br>AM<br>AP | 00 - Tributada integral<br>1039901<br>% IVA Aliq<br>50,00<br>50,00<br>50,00<br>50,00 | Imente<br>CIGARRO E OUTR<br>Interna IVA Ajust<br>30,00 50(<br>29,00 50,0<br>30,00 50,0<br>29,00 50,0 | OS PRODUTOS<br>FCP ST<br>0 0,00<br>0 2,00<br>0 2,00<br>0 0,00 | DERIV | 1 - Cigarro e outros produtos derivados do fumo.     2402 - Charutos, cigarrilhas e cigarros, de tabaco ou dos seus     sucedaneos.     2403.10.00 - Tabaco para fumar, mesmo contendo sucedaneos de                           | Valor FCP ST                              | 0,000 |  |  |  |

**Obs:** Para que os campos referente ao FCP apareçam é necessário que o modelo da Nfe utilizado seja o 4.0

#### $> 3^{\underline{0}}$ Passo

Executado todos os passos, na digitação da **Nota Fiscal** os campos preenchidos ficarão conforme imagem abaixo:

**Caminho:** <u>*Fiscal* > *NFe Cadastro* > *NFe* - *Digitação*</u>

| Novo [F2]         | ie Nota  | Editar [F3]     | Exclu                       | ir G                       | ravar [F10]      | Cancelar      | T.                           |                      |                  | Gerar/In              | nprimir NFE 💌    | GNRE             | Pre-Visualizar D      | ANFE Mais     | Opcoes 👻         |             |             |        |       |  |
|-------------------|----------|-----------------|-----------------------------|----------------------------|------------------|---------------|------------------------------|----------------------|------------------|-----------------------|------------------|------------------|-----------------------|---------------|------------------|-------------|-------------|--------|-------|--|
| Consulta D        | Digitaca | 10              |                             |                            |                  |               |                              |                      |                  |                       |                  |                  |                       |               |                  |             |             |        |       |  |
| Empres            | a        | 1 🔍             | NOME DA EMP                 | RESA                       |                  | SP            | Tipo                         | y                    | enda 🛛           |                       |                  |                  | Norm                  | al            |                  |             |             |        |       |  |
| Tipo de Pedide    | 0        | 1 😱             | VENDA                       |                            |                  | Tipo          | Emissao NFE                  | Normal               |                  | Status 🖊              | Aguardando In    | pressao          | Nº Ped.               |               |                  |             |             |        |       |  |
| Cliente/Forn      | n        | 33 🔍            | 09.132.829/0                | 001-12 NOME CLIE           | ENTE             |               |                              |                      |                  | SP C                  | Calculo da N. F. | Automati         | co                    | ~             |                  |             |             |        |       |  |
| CFO               | P 5405   | 5 💊             | Modelo 55                   | ✓ Nº No                    | ita              | 0 5           | Serie 1                      | 0                    | ata Emissao 2    | 1/03/2018 10:         | :11:33 Data      | a Entrada/Said   | a 21/03/2018 10:      | I1:33 Gerar   | Pedido Invent    | ario Online |             |        |       |  |
| Produto (Alt      | + P]     | Transp. / C     | Obs. [Alt + T]              | Importacao (Alt+I)         | NFE Ent          | trada Ant. Tr | ibutaria (Or                 | utras Inform         | acoes [Alt + O]  | Servicos (#           | Alt+S) Endere    | cos Carta        | de Correcao - CCe     | Doc. Fiscal   | Referenciado (I  | Duplicatas  |             |        |       |  |
| Induir            | Altera   | ar Ex           | cluir Alte                  | eracao em Lote 🔻           | Alterar Desc     | . (Alt+D)     |                              |                      |                  |                       |                  |                  |                       |               |                  |             |             |        |       |  |
| Produto           |          | 8 9             | Cod. Barras                 | 7250 🔍                     | Ref.             | 7250 🚱 C      | IGARRO                       |                      |                  |                       | Und.             | PC 🔍             | CFOP                  | 5405          |                  |             |             |        |       |  |
| Qtde              |          | 1,0000          | VI. Unit.                   | 100,00000                  | Total Bruto      | 100,00        | % Out. Deps                  | 0,00000              | VI. Out. Deps.   | 0,00                  | % Desc.          | 0,00000          | VI Desc.              | 0,00          |                  |             |             |        |       |  |
| CST ICMS          | 110      |                 | Bc. ICMS                    | 0,00                       | % ICMS           | 4,00000       | VI. ICMS                     | 0,00                 | Red. ICMS        | 0,00000               | ICMS ST Tipo     | IVA 🗸            | Bc. ICMS ST           | 0,00          | VI. ICMS ST      | 0,00        |             |        |       |  |
| CST IPI           | 00 - E   | Entrad 🖂        | Bc. IPI                     | 100,00                     | % IPI            | 30,00000      | VI. IPI                      | 30,00                | Outros ICMS      | 100,00                | CSOSN            | 900 - OL 🗸       | % ICMS SN Cred        | 0,00000       | VI. ICMS SN Cred | 0,00        |             |        |       |  |
| CST COFINS        | 01-0     | Operai 🗸        | Bc. COFINS                  | 100,00                     | % COFINS         | 3,00000       | VI. COFINS                   | 3,00                 | CST PIS          | 01 - Оре 🗠            | Bc. PIS          | 0,00             | % PIS                 | 0,00000       | VI. PIS          | 0,00        |             |        |       |  |
| Bc. F             | CP       | 100,00          | % FCP                       | 2,00000                    | VI. FCP          | 2,00          | Bc. FCP ST                   | 263,67               | % FCP ST         | 2,00000               | VI. FCP ST       | 3,27             | % ICMS Cons.          | 0,00000       | VI. IPI Devol.   | 0,00        |             |        |       |  |
| Bc. FCP ST R      | et.      | 0,00            | % FCP ST Ret.               | 0,00000 VI.                | FCP ST Ret.      | 0,00          |                              |                      |                  |                       |                  |                  |                       |               |                  | -           |             |        |       |  |
| Item Cod I        | Dradut   | o lind          | Quantidada                  | VI Unitario Tr             | stal Itam        | % Darc        | VII Decc                     | % Across             | MArrocc          | Rastreado             | dade Produto     | Detainamen       | to Especifico C       | Utras Info.   | Gravar           | Cancelar    | ,           | ro ECI | <br>_ |  |
| ▶ 1               | riouuti  |                 | Quantituaue                 | vi. Officanto ite          | 100.00           | 0.00000       | VI. Dest.                    | Acresc.              | O CO             | 4 00000               | VI. ICINIS /6    | net ierc         | 31 DC. ICW3 31        | VI. ICM3 31 D | 0.00             | I BAILE     |             | io.rei |       |  |
|                   | 8        | PC              | 1,0000                      | 100,00000                  | 100,00           | 0,00000       | 0,00                         | 0,00000              | 0,00             | 1,00000               | 0,00 - 30        | ,00000 00 - E    | ntra 0,001            | 0,000         | 0,00             | 0,00        |             |        |       |  |
|                   | 8        | PC              | 1,0000                      | 100,00000                  | 100,00           | 0,000001      | -0,001                       | 0,000001             | 0,00             | 100000                | 0,001 30         | ,00000 00 - E    | nuq 0,001             | 0,001         | 0,001            | 0,00        |             |        |       |  |
|                   | 8        | PC              | 1,0000                      | 100,00000                  | 100,00           | 0,00000       | -0,001                       | 0,00000              | 0,00             | 100000                | 0,001-30         | ,00000 00 - E    | nag 0,001             | 0,001         | 0,001            | - 0,00      |             |        |       |  |
|                   | 8        | PC              | 1,0000                      | 100,00000                  | 100,00           | 0,00000       | 0,001                        | 0,00000              |                  |                       | 0,001 30         | ,00000/00-2      | nud 0,001             | 0,001         | 0,001            | -0,00       |             |        |       |  |
|                   | 8        | s PC            | 1,0000                      | 100,00000                  | 100,00           | 0,00000       | 0.001                        | 0,00000              | 0,001            | 100001                | 0,001 30         |                  | nug 0,001             | 0,001         | utur j           | - 0,00      |             |        |       |  |
|                   | 8        | PC              | 1,0000                      | 100,00000                  | 100,00           |               | 6.001                        | 0,000001             | 0,001            |                       | 0,001 - 30       |                  | nung uçudu j          | 0,001         | coni.            | - 0,00      |             |        |       |  |
|                   | 8        | PC              | 1,0000                      | 100,00000)                 | 100,00           | 0,00000       | 0.001                        | 0,0000               | 0,001            | 10000                 | 0,001 - 30       | (10000) (100 - E | nua wooy              | 0,001         | COL.             |             |             |        |       |  |
|                   | 8        | PC              | 1,0000                      | 100,00000)                 | -100,00          | 0,00000       | 0,001                        | 0,00000              |                  | 10000                 | 0,001 30         |                  | nu (                  | 0,003         | CO.              | - 0,001     |             |        |       |  |
|                   | 8        | PC              | 1,0000                      | 100,00000                  | -100,00 [        | 0,00000       | -0,001                       | 0,00000              |                  | 10000                 | 0,001- 30        |                  | - U U U               | 0,003         | 0,001            | - 0,001     |             |        |       |  |
|                   | 8        | PC              | 1,0000                      | - 100,00000 j              | -100,00 [        | 0,00000       | -0,001                       | 0,00000              |                  | 100000                | 0,001 - 30       |                  | ung 0,097             | 0,001         | 0001             | 0,001       |             |        |       |  |
| Base ICMS         | Base     | ICMS ST         | 1,0000<br>Base IPI          | Base ST R. Ant.            | Base FCP         | Base FCP S    | ST Bc FCP :                  | ST Ret. Pis/         | Pasep VI         | Outras ICMS           | IPI Devol.       | VI Desc.         | Valor Frete           | Out. Desp. Ac | ces. Total Prod. | 0,001       |             |        |       |  |
| Base ICMS<br>0,00 | Base     | ICMS ST<br>0,00 | 1,0000<br>Base IPI<br>100,0 | Base ST.R. Ant.<br>0 0,000 | Base FCP<br>0,00 | Base FCP :    | 50001<br>5T Bc FCP :<br>0,00 | 5T Ret. Pis/<br>0,00 | Pasep VI<br>0,00 | Outras ICMS<br>100,00 | IPI Devol.       | VI Desc.<br>0,   | Valor Frete<br>00 0,0 | Out. Desp. Ac | ces. Total Prod. | 100,00 C    | utras Info. |        |       |  |

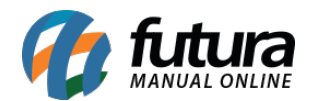

# Bc FCP - %FCP - Vl. FCP = Operação Própria Bc. FCP ST - %FCP ST - Vl. FCP ST = Operação de Produtos com Substituição Tributária Bc. FCP ST Ret. - %FCP ST Ret = Operação de produtos que já foram recolhida a ST anteriormente.

| Digitação do       | Nota Elecal           | ~              |                   |                 |                |                     |               |                 |                         |                    |                    |                   |                 |                   |              |              |          |      |  |
|--------------------|-----------------------|----------------|-------------------|-----------------|----------------|---------------------|---------------|-----------------|-------------------------|--------------------|--------------------|-------------------|-----------------|-------------------|--------------|--------------|----------|------|--|
| Novo [F2]          | Editar [F3]           | Exclu          | ir                | Gravar (F10)    | Cancelar       |                     |               |                 | Gerar/Ĩr                | norimir NFE        | GNRE               | Pre-Visualizar D  | ANFE Mais       | Opcoes -          |              |              |          |      |  |
| Consulta Dig       | gitacao               |                |                   |                 |                |                     |               |                 |                         |                    |                    |                   |                 |                   |              |              |          | <br> |  |
| Empresa            | 1 🔍                   | NOME DA EMP    | PRESA             |                 | SP             | Tipo                | v             | enda            | Í                       |                    |                    | Norm              | al              |                   |              |              |          |      |  |
| Tipo de Pedido     | 1 🔾                   | VENDA          |                   |                 | Tipo           | Emissao NFE         | Normal        |                 | Status /                | guardando In       | pressao            | Nº Ped.           |                 |                   |              |              |          |      |  |
| Cliente/Forn.      | 33 🔍                  | 09.132.829/0   | 001-12 NOME CI    | LIENTE          |                |                     |               |                 | SP (                    | alculo da N. F.    | Automati           | co                | ~               |                   |              |              |          |      |  |
| CFOP               | 5405                  | Modelo 55      | ~ No1             | Nota            | 0 5            | ierie 1             | Di            | ata Emissao 💈   | 1/03/2018 10            | 11:33 Dat          | a Entrada/Said     | 21/03/2018 10:    | 11:33 Gerar P   | Pedido Inven      | tario Online |              |          |      |  |
| Produto (Alt +     | P) Transp. / (        | Obs. [Alt + T] | (Importacao (Alt- | +I) NFE Ent     | trada Ant. Tri | butaria (Ou         | itras Informa | icoes [Alt + O] | Servicos (              | Alt+S) Endere      | cos Carta (        | le Correcao - CCi | Doc. Fiscal F   | Referenciado      | Duplicatas   |              |          |      |  |
| Induir             | Alterar Ex            | ccluir Alb     | eracao em Lote    | Alterar Desc    | (Alt+D)        |                     |               |                 |                         |                    |                    |                   |                 |                   |              |              |          |      |  |
| Produto            | 8 9                   | Cod. Barras    | 7250              | Ref.            | 7250 🕄 C       | IGARRO              |               |                 |                         | Und.               | PC Q               | CFOP              | 5405            |                   |              |              |          |      |  |
| Qtde               | 1,0000                | VI. Unit.      | 100,00000         | Total Bruto     | 100,00         | % Out. Deps         | 0,00000 1     | vl. Out. Deps.  | 0,00                    | % Desc.            | 0,00000            | VI Desc.          | 0,00            |                   | 0.00         |              |          |      |  |
| CST ICMS           | 00 Entrad             | BC. ICMS       | 100.00            | % IUMS          | 30,00000       | VI. ICMS            | 30.00         | Red. ICMS       | 100.00                  | ICMS ST TIPO       | 1VA V              | BC. IUMS ST       | 0,00            | VI. ICMS ST       | 0,00         |              |          |      |  |
| CST COFINS         | 01 - Operar           |                | 100,00            | % COEINS        | 3.00000        | VI. COEINS          | 3.00          | CST PIS         | 01-000                  | Bc PIS             | 0.00               | % PIG             | 0.00000         | VI PIS            | 0,00         |              |          |      |  |
| Bc. FC             | P 100,00              | % FCP          | 2,00000           | VI. FCP         | 2,00           | BC ECP ST           | 263,67        | % FCP ST        | 2,00000                 | VI FCP ST          | 3,27               | % ICMS Cons.      | 0,00000         | VI. IPI Devol.    | 0,00         |              |          |      |  |
| Bc. FCP ST Ret     | t. 0,00               | % FCP ST Ret.  | 0,00000           | VI. FCP ST Ret. | 0,00           | burrer or [         |               |                 |                         |                    |                    |                   |                 |                   |              |              |          |      |  |
|                    |                       |                |                   |                 |                |                     |               |                 | Rastreabil              | dade Produto       | Detalhamen         | to Específico     | Outras Info.    | Gravar            | Cancelar     |              |          |      |  |
| Item Cod. Pr       | oduto Und.            | Quantidade     | VI. Unitario      | Total Item      | % Desc         | VI. Desc.           | % Acresc.     | VI Acresc.      | % ICMS                  | /I. ICMS %         | IPI IPI C          | ST Bc. ICMS ST    | VI. ICMS ST Bc  | . ST R.Ant. VI. S | T R.Ant.     |              | Nro. FCI |      |  |
|                    | 0 PC                  | 1,0000         | 100,000001        | 100,001         | 0,000001       | 0,001               | 0,000001      | 0,001           | 4,00000                 | 0,001 30           | ,00000 00 - E      | ilită 0,001       | 0,000           | 0,001             | 0,000        |              |          |      |  |
|                    |                       |                |                   |                 |                |                     |               |                 |                         |                    |                    |                   |                 |                   |              |              |          |      |  |
|                    |                       |                |                   |                 |                |                     |               |                 |                         |                    |                    |                   |                 |                   |              |              |          |      |  |
|                    |                       |                |                   |                 |                |                     |               |                 |                         |                    |                    |                   |                 |                   |              |              |          |      |  |
|                    |                       |                |                   |                 |                |                     |               |                 |                         |                    |                    |                   |                 |                   |              |              |          |      |  |
|                    |                       |                |                   |                 |                |                     |               |                 |                         |                    |                    |                   |                 |                   |              |              |          |      |  |
|                    |                       |                |                   |                 |                |                     |               |                 |                         |                    |                    |                   |                 |                   |              |              |          |      |  |
|                    |                       |                |                   |                 |                |                     |               |                 |                         |                    |                    |                   |                 |                   |              |              |          |      |  |
|                    |                       |                |                   |                 |                |                     |               |                 |                         |                    |                    |                   |                 |                   |              |              |          |      |  |
| Base ICMS          | Base ICMS ST          | Base IPI       | Base ST R. Ant    | t. Base FCP     | Base FCP S     | T Bc FCP S          | T Ret. Pis/P  | Pasep VI        | Outras ICMS             | IPI Devol.         | VI Desc.           | Valor Frete       | Out. Desp. Ace  | es. Total Prod.   |              |              | 2        |      |  |
| 0,00<br>Valor ICMS | 0,00<br>Valor ICMS ST | Valor IPI      | Valor ST R. Ant   | t. Valor FCP    | Valor FCP S    | 3,67<br>T VI FCP ST | TRet. Cofir   | 0,00<br>ns. IC  | 100,00<br>MS SN Credito | 0,00<br>VI Isentas | 0,<br>Valor Acres. | Valor Seguro      | Valor Aprox Tri | ib Total Nota     | 100,00       | outras into. |          |      |  |
| 0.00               | 0,00                  | 30,0           | 0,0               | 0 2,0           | 0              | 3,00                | 0,00          | 0,00            | 0,00                    | 0,00               | 0,                 | 0,0               | 0 0             | ,00               | 130,00       |              |          |      |  |

#### $> 4^{\underline{o}}$ Passo

Na Nota Fiscal impressa os impostos estarão em *Informações Adicionais* de cada item e nos dados adicionais (informações complementares), conforme exemplo abaixo:

| DADOS DO PR                                             | ODUTO/SERVICO                                                                                                    |                |           |            |           |               |                     |               |          |                    |               |                      |                  |         |           |
|---------------------------------------------------------|----------------------------------------------------------------------------------------------------|----------------|-----------|------------|-----------|---------------|---------------------|---------------|----------|--------------------|---------------|----------------------|------------------|---------|-----------|
| Cod. Prod.                                              | Descricao do Produto/Servico                                                                                                    | NCM            | CST       | CFOP       | Unid.     | Qtde.         | VI. Unit.           | VI. Desc.     | V. Total | Base Calc.<br>ICMS | Valor<br>ICMS | Base Calc<br>ICMS/ST | Valor<br>ICMS/ST | VI. Ipi | Aliquota  |
| 12074                                                   | TESTE FCP<br>Informaces Addiconais: CEST: 04.001.00 BC ICMS relide R\$ 263.67 VI ICMS relid<br>R\$ 67.19 FCP Bc. R\$ 100.00 , perc. 2.00 %, vi. R\$ 2.00 FCP ST Bc. R\$ 263.67<br>perc. 2.00 %, vi. R\$ 3.27 lmp Ret ST- Conv ICMS 111/17 | 24021000<br>do | 110       | 6403       | DZ        | 1             | 100,00000           | 0,00          | 100,00   | 100,00             | 4,00          | 263,67               | 67,19            | 30,00   | 4,00 30,0 |
|                                                         | NAIS                                                                                                    |                |           |            |           |               |                     |               |          |                    |               |                      |                  |         |           |
| Informacoes Co<br>O destinatario d<br>de FCP Bc. R\$ 10 | implementares<br>fevera, com relacao as operacoes com mercadoria ou prestacoes de servico recebidas com<br>10,00, vl. RS 2,00. Total de FCP ST Bc. RS 263,67, vl. RS 3,27.                                                                | imposto retid  | lo, escrì | iturar o d | locumento | fiscal nos te | rmos do art. 278 de | o RICMS. Tota | al       | Reservado ao I     | Fisco         |                      |                  |         |           |
| 5                                                       |                                                                                                    |                |           |            |           |               |                     |               |          |                    |               |                      |                  |         |           |